## Herstellung einer SSTP VPN Verbindung unter Windows 7

1) Öffnen Sie die Netzwerk und Internet Einstellungen und erstellen dort eine VPN Verbindung.

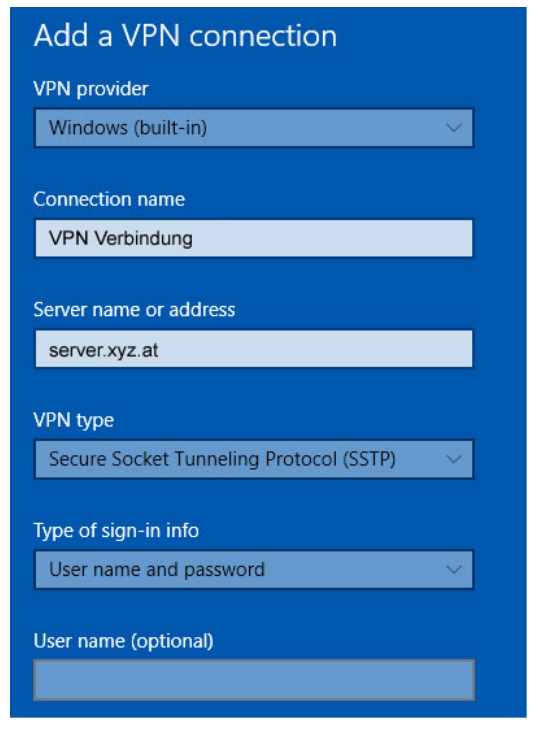

- 2) Benutzername und Kennwort eingeben und auf "Erstellen" klicken. Danach klicken Sie auf schließen.
- 3) Speichern Sie das per e-mail erhaltene Zertifikat ab (zB auf den Desktop).
- 4) Klicken Sie das Zertifikat mit der rechten Maustaste an und wählen Sie "Installieren".

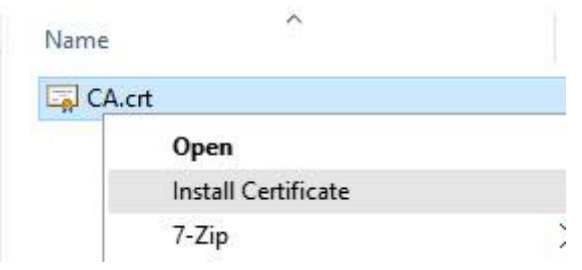

5) Nun wählen Sie "Lokalen Computer" aus. Klicken Sie auf "Weiter".

| 🚰 Certificate Import Wizard                                                                                   |                                                                                   |                                                                                 |
|----------------------------------------------------------------------------------------------------|-----------------------------------------------------------------------------------|---------------------------------------------------------------------------------|
| Welcome to the Cert                                                                                           | ficate Import W                                                                   | l <mark>i</mark> zard                                                           |
| This wizard helps you copy certil<br>lists from your disk to a certificat                                     | cates, certificate trust lis<br>e store.                                          | ts, and certificate revocation                                                  |
| A certificate, which is issued by a<br>and contains information used to<br>connections. A certificate store i | certification authority, is<br>protect data or to establ<br>the system area where | a confirmation of your identity<br>ish secure network<br>certificates are kept. |
| Store Location                                                                                                |                                                                                   |                                                                                 |
| Local Machine                                                                                                 |                                                                                   |                                                                                 |
| To conduce, dick next.                                                                                        |                                                                                   |                                                                                 |
|                                                                                                    |                                                                                   |                                                                                 |

6) Wählen Sie als Speicherort "Zertifikate – Vertrauenswürdige Stammzertifizierungstellen" aus.

| Certificate                                                      | Store                                                                                    |                                                                                      |                                                            |       |
|------------------------------------------------------------------|------------------------------------------------------------------------------------------|--------------------------------------------------------------------------------------|------------------------------------------------------------|-------|
| Certificate stores are system areas where certificates are kept. |                                                                                          |                                                                                      |                                                            |       |
| Windo<br>the ce                                                  | ws can automatically<br>rtificate.<br>Automatically select i<br>Place all certificates i | select a certificate store,<br>the certificate store based<br>in the following store | or you can specify a locatio<br>on the type of certificate | n for |
|                                                                  | Trusted Root Certif                                                                      | fication Authorities                                                                 | Browse                                                     |       |
|                                                                  |                                                                                          |                                                                                      |                                                            |       |
|                                                                  |                                                                                          |                                                                                      |                                                            |       |
|                                                                  |                                                                                          |                                                                                      |                                                            |       |
|                                                                  |                                                                                          |                                                                                      |                                                            |       |

7) Nun können Sie Ihre SSTP VPN Verbindung herstellen.

Bei Fragen oder Problemen, wenden Sie sich bitte direkt an den technischen Support: techsupport@casc.at